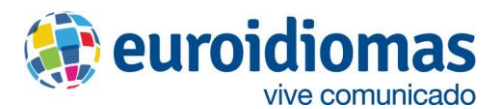

## VECE - Guía Rápida para el Alumno

 Ingresa son tu usuario y contraseña al siguiente link: campus.euroidiomas.edu.pe

Nombre de valante 40795151 Contractor a Koonder

2. Haz clic en el curso Virtual English Certification Exam.

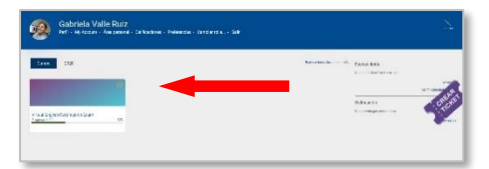

3. Verás la primera parte del examen. Haz clic en ella para ingresar.

| Welcome!             |                                                                                                    |
|----------------------|----------------------------------------------------------------------------------------------------|
| Bienvenid<br>del exi | o al Examen de Certificación de Inglés. Por favor, haz clic en VECE-Part 1<br>amen pueden aparecer en la lista. Completa todas las que veas disponibl |
| VECE - Part 1        | ]                                                                                                    |

4. Verás el tiempo que tienes disponible para desarrollarlas. Una vez que estés listo, haz clic en el botón que dice Intente resolver el cuestionario ahora.

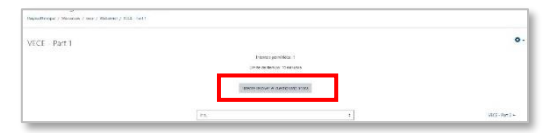

5. Verás un mensaje de confirmación, haz clic en Comenzar intento.

| Comenzar intento |                                                                                           |                                                                                                    |
|------------------|-------------------------------------------------------------------------------------------|----------------------------------------------------------------------------------------------------|
| Tiempo del       | cuestionario                                                                              |                                                                                                    |
|                  | El cuestionario tiene<br>tiempo empezará a<br>inicie su intento y d<br>termine ¿seguro qu | e un tiempo límite de 10 minutos. El<br>contar desde el momento en el que<br>ebe presentarlo antes de que el tiemp<br>e desea empezar ahora? |
|                  | Comenzar intento                                                                          | Cancelar                                                                                                    |

 Una vez que hayas terminado de responder las preguntas de una página, verás un botón para continuar, haz clic en él.

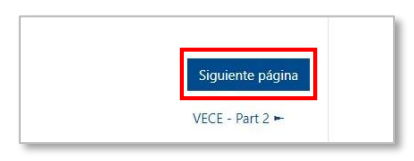

7. Una vez culminada la sección, haz clic en Terminar intento.

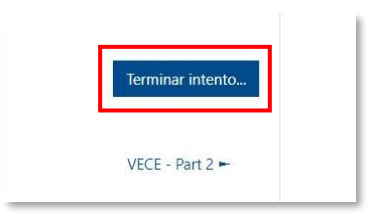

 Aparecerá una confirmación de entrega. Si deseas revisar alguna respuesta, haz clic en Volver al intento. Si deseas terminar, haz clic en Enviar todo y terminar.

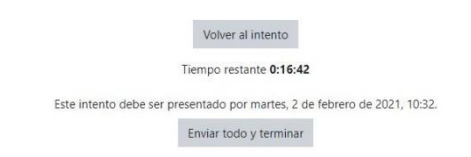

9. Sigue con las siguientes partes de igual manera.

## **Importante**

Asegúrate de tener conexión estable a internet, estar en un espacio sin ruido, y de que tus audífonos estén conectados correctamente. Recuerda que, una vez culminado tu examen escrito, debes asistir a tu evaluación oral según lo coordinado con tu asesor de ventas. Puedes comunicarte al 943465446 de lunes a viernes de 8:30 a.m. a 6:00 p.m. y el sábado de 8:30 a.m. a 12:30 p.m. si tuvieras dudas en el procedimiento.